## 1.登入後/個人資料管理

2.點選<變更基本資料>按鈕

| ☐ 帳戶總費 | 診 庫存交易  | <sup>123</sup> 帳戶交易查詢 | ⑧ 個人資料管理     | 🐘 委託查詢 | ⇒ 申請基金 |
|--------|---------|-----------------------|--------------|--------|--------|
|        | 交易方式    | 傳真,網路                 |              |        |        |
|        | 聯絕人     |                       |              |        |        |
|        | 資訊傳送    | 🔄 對帳單寄送 🔄 確認單寄送       |              |        |        |
|        | 聯絡電話(公) | <b>医</b> 瑪<br>請給入聯絡電話 |              |        |        |
|        | 聯絡電話(宅) | 個人資料變可                | 巨提醒          |        |        |
|        | 行動電話    |                       |              |        |        |
|        |         | 為確保資安 請協助驗證email或手機 才 | 龍完成個人寶科變更與儲有 | 7      |        |
|        | 電子鄭件信箱  | 我知道了                  |              |        |        |
|        | 傳真號碼    | <b>医</b> 碼 請驗入帶莫號碼    |              |        |        |

3. 按下手機或 EMAIL 下方的<發送驗證碼> 並於五分鐘內填好六碼驗證碼並送出

| 交易方式    | 傳真,網路                                                                                                    |                                            |
|---------|----------------------------------------------------------------------------------------------------|--------------------------------------------|
| 製絡人     |                                                                                                    |                                            |
| 寶訊傳送    | ✓ 對領導寄送 ✓ 確認準寄送                                                                                                 |                                            |
| 聯絡電話(公) | 医痛 請給入聯絡電話 分摄                                                                                                   |                                            |
| 聯絡電話(宅) | 医痛 請給入聯絡電話 分機                                                                                                   |                                            |
| 行動電話    | C0838379716 EMAIL                                                                                               |                                            |
| 電子邮件信箱  | MDLU-<br>講題AOPP強證編<br>itest@mail.citfund.com.tw<br>請勿使用免責信題,如:yahoo、pchome等,以免收不到信。<br>發送驗證碼                    |                                            |
| 傳真號碼    | 医痛 消輸入停業強病 く個人資料馬                                                                                               | 歲證>為提防詐<br>機為去人中誌                          |
| 播訊地址    | <ul> <li>金兆市 → 文山區 → ☆北市敦化南路2段69號15標</li> <li>金兆市 文山區 → ☆北市敦化南路2段69號15標</li> <li>請於群益投<br/>證碼 112370</li> </ul> | 阀 <sup>(运) (</sup><br>信網頁,輸入驗<br>6(限5分鐘有效, |
| 戶籍地址    | 11687 台北市文山區台北市敦化南路 2 段 6 9 號 1 5 優 請儘速驗證 碼 MDLU, ジャック この この の の の の の の の の の の の の の の の の                    | ),確認網頁識別<br>若非本人操作請                        |
| 扣款帳號    | 台幣 軍筆申購 0081304-華南商業銀行教化分行-00130200212522<br>台幣 定期定額 0081304-華南商業銀行教化分行-00130200212522                          | <u>(02)2706-9777</u>                       |
| 貫回帳號    | 台幣 0081304-華南商票銀行數化分行-00130200212522                                                                            |                                            |

## 4.回應畫面

| 寶訊傳送    | 22 對領草寄送 22 確認草憲送           |
|---------|-----------------------------|
| 聯絡電話(公) | 画稿 請給人联給電話 分機               |
| 联絡電話(宅) |                             |
| 行動電話    | 驗證成功                        |
| 電子鄭件倫雞  | $\odot$                     |
|         | 我知道了                        |
| 傳真號碼    |                             |
| 播訊地址    | 台北市 → 文山區 → 台北市数化南路2段69號15樓 |

## 5. 輸入密碼並按下確認(才算完成驗證)

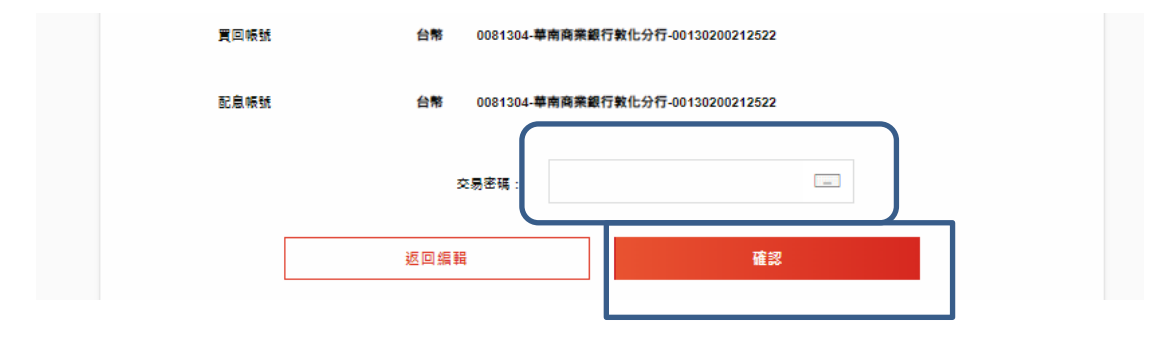

## 6.完成 可參加 LP100 點抽獎

| ▲ > 個人資料管理 > 個人墓本資料 |                                |  |
|---------------------|--------------------------------|--|
| 個人基本資料              |                                |  |
| 若您要變更扣款帳號、實回帳號或戶籍地  | 1.丝等個人資料,請至『文件下載』取得相關表單進行變更申請。 |  |
|                     |                                |  |
| 中文姓名                | -                              |  |
| 英文姓名                | 資料變更完成                         |  |
| 交易方式                |                                |  |
| 電子郵件信箱              | 您的資料已更新                        |  |
| 聯絡人                 |                                |  |
| 寶訊傳送                | 我知道了                           |  |
| 聯絡電話(公)             |                                |  |
| 聯絡電話(宅)             | •                              |  |
| 行動電話                | 0939379716                     |  |
| 傳真誠魂                | •                              |  |